## VSeehealth

Knowledgebase > Welch Allyn Home > Patient Guides > Export Health Data - Patient Portal

Export Health Data - Patient Portal Jay-Ileen (Ai) - 2023-07-25 - Patient Guides

## Steps to export health data

- 1. From the Health screen on your Patient account portal, click on **List View**.
- From the drop-down list, select either Day, Week, Month, Year or Custom to filter the data range that can be seen. Below this, you can also click the checkboxes to include or remove certain measurements from the data that will be displayed.
- Once you are viewing the data that you wish to export, click on Export Health Data. The data will be exported in CSV format and can be viewed as a text file or and can be viewed on a spreadsheet program such as Microsoft Excel, or viewed as a text file.

Go back to the Patient Help Directory